BTS SIO option SISR EPREUVE E5 Administration des Systèmes et réseaux Promotion 2023-2025

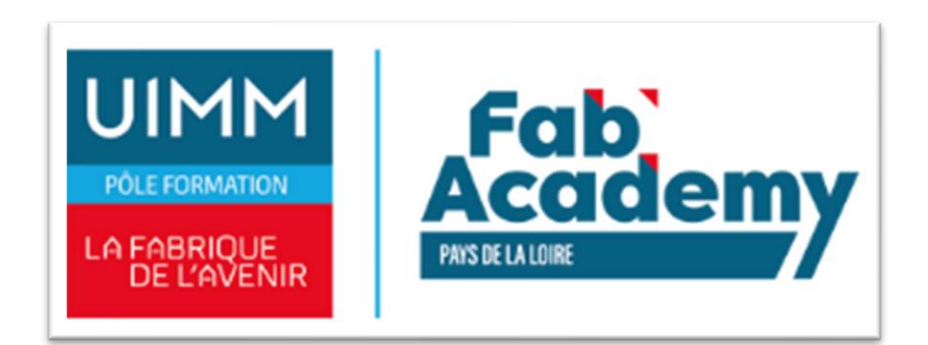

Mise en place d'un serveur de partage de fichier : Nextcloud

Lionel Hervé

### BTS SERVICES INFORMATIQUES AUX ORGANISATIONS

SESSION 2024/2025

Épreuve E5 - Administration des systèmes et des réseaux (option SISR)

ANNEXE 7-1-A : Fiche descriptive de réalisation professionnelle (recto)

| DESCRIPTION D'UNE RÉALISATION PROFESSIONNELLE                                                                                                    | N° réalisation : 1           |
|----------------------------------------------------------------------------------------------------|------------------------------|
| Nom, prénom : Hervé Lionel                                                                                                    | N° candidat : 02443844601    |
| Épreuve ponctuelle 🗌 Contrôle en cours de formation 🛛                                                                                                    | Date : 2024/2025             |
| Organisation support de la réalisation professionnelle<br>Entreprise fictive Dualya prestataire TRIUM IT.                                                                               | 1                            |
| <b>Intitulé de la réalisation professionnelle</b><br>Serveur de partage de fichier <b>Nextcloud</b> .                                                                                   |                              |
| Période de réalisation : 2023 / 2025 Lieu : CFA Fab'Academy Bouguenais (<br>Modalité : 🗌 Seul(e) 🛛 En équipe                                                                            | UIMM)                        |
| Compétences travaillées                                                                                                    |                              |
| 🔀 Concevoir une solution d'infrastructure réseau                                                                                                    |                              |
| 🛛 Installer, tester et déployer une solution d'infrastructure rése                                                                                                    | au                           |
| 🔀 Exploiter, dépanner et superviser une solution d'infrastructur                                                                                                    | e réseau                     |
| Conditions de réalisation <sup>1</sup> (ressources fournies, résultats attendus)                                                                                                    |                              |
| Mise en place d'un serveur de partage de fichier, l'intégration dans l' <b>AD</b> , la re<br>la liaison <b>LDAP</b> , teste de connexion des utilisateurs au service <b>Nextcloud</b> . | monter des utilisateurs avec |

<sup>&</sup>lt;sup>1</sup> En référence aux *conditions de réalisation et ressources nécessaires* du bloc « Administration des systèmes et des réseaux » prévues dans le référentiel de certification du BTS SIO.

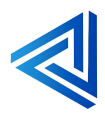

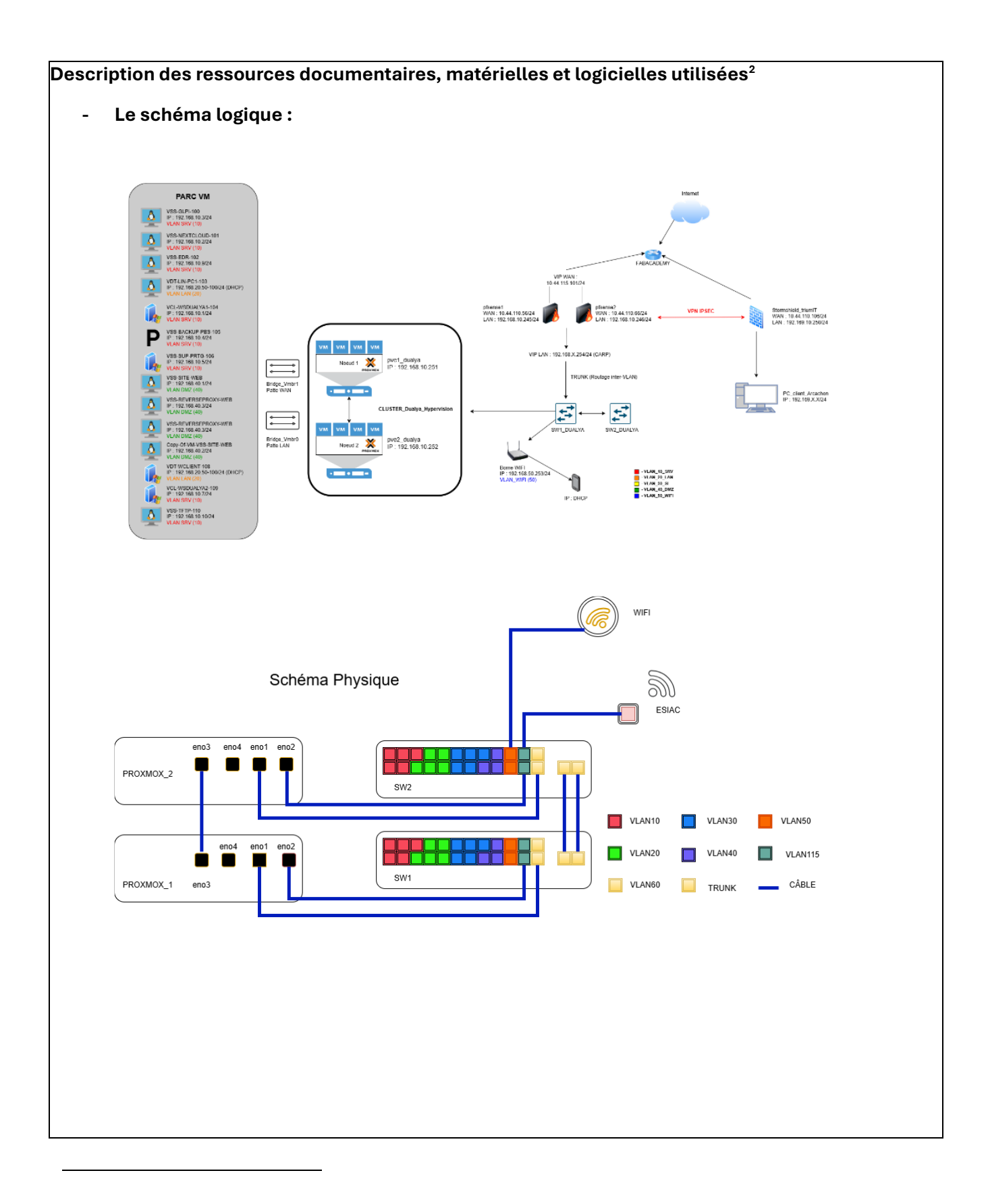

<sup>&</sup>lt;sup>2</sup> Les réalisations professionnelles sont élaborées dans un environnement technologique conforme à l'annexe II.E du référentiel du BTS SIO.

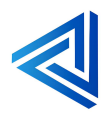

| Nom                       | Hyperviseur                                 | IP                                                            | Système d'exploitation           | Performances allouées                                                    | Rôles                                              |
|---------------------------|---------------------------------------------|---------------------------------------------------------------|----------------------------------|--------------------------------------------------------------------------|----------------------------------------------------|
| VSS-GLPI-100              | DUALYA-1/2                                  | 192.168.10.3/24                                               | Debian 12                        | 1CPU 2 cores, 8 GO RAM, 32GO                                             | GLPI ticketing                                     |
| VDT-LIN-PC1-103           | DUALYA-1/2<br>DUALYA-1/2                    | 192.168.10.2/24<br>192.168.20 X/24                            | Debian 12<br>Debian 12           | 1 CPU 2cores, 8GO RAM, 64 GO<br>1CPU 2 cores, 8 GO RAM, 32GO             | Linux client                                       |
| VCL-WSDUALYA1-104         | DUALYA-1/2                                  | 192.168.10.1/24                                               | Windows server 2022              | 1CPU 2 cores, 8 GO RAM, 32GO, 50GO                                       | Windows server DNS DHCP COMPTE                     |
| VSS-BACKUP-PBS-105        | DUALYA-1/2                                  | 192.168.10.4/24                                               | Proxmox backup server            | 1CPU 2cores, 4GO RAM, 100GO, 30GO                                        | Proxmox backup server backup des VM                |
| VSS-SUP-PRIG-106          | DUALYA-1/2                                  | 192.168.10.245/24                                             | Windows server 2022              | 1 CPU 2cores, 8GO RAM, 64 GO                                             | Windows server 2022 Supervision<br>Pfease firewall |
| VCL-WSDUALYA2-109         | DUALYA-1/2                                  | 192.168.10.7/24                                               | Windows server 2022              | 1 CPU 2cores, 8GO RAM, 80 GO                                             | Windows server redondance DNS DHCP COMPT           |
| VSS-EDR-102               | DUALYA-1/2                                  | 192.168.10.9/24                                               | Debian 12                        | 1CPU 2 cores, 8 GO RAM, 32GO                                             | WAZUH EDR                                          |
| VSS-SRV-TFTP-110          | DUALYA-1/2                                  | 192.168.10.10/24                                              | Debian 12<br>Debian 12           | 1CPU 1 cores, 2 GO RAM, 32GO                                             | TFTP<br>Debian WEB                                 |
| VSS-PFSENSE2-113          | DUALYA-1/2                                  | 192.168.10.246/24                                             | Pfsense                          | 101 0 1 coles, 2 00 104W, 3200                                           | Debian WED                                         |
| VDT-WCLIENT-108           | DUALYA-1/2                                  | 192.168.20.X/24                                               | Windows 10                       |                                                                          |                                                    |
| Copy-of-VSS-SITE-WEB      | DUALYA-1/2                                  | 192.168.40.2/24                                               | Debian 12                        |                                                                          |                                                    |
|                           |                                             |                                                               |                                  |                                                                          |                                                    |
| us nos mots               | de passe s                                  | ont dans un d                                                 | coffre-fort : Keep               | Pass.                                                                    |                                                    |
| us nos mots<br>S SERVICES | de passe se<br>iNFORMA<br>Épreuve E<br>ANNE | ont dans un d<br>TIQUES AUX<br>5 - Administ<br>XE 7-1-A : Fic | ORGANISATION<br>ration des systè | Pass.<br>NS SESSION<br>emes et des réseaux (c<br>de réalisation professi | N 2023\2025<br>option SISR)<br>ionnelle            |

<sup>&</sup>lt;sup>4</sup> Lien vers la documentation complète, précisant et décrivant, si cela n'a été fait au verso de la fiche, la réalisation, par exemples

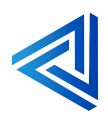

<sup>&</sup>lt;sup>3</sup> Conformément au référentiel du BTS SIO « Dans tous les cas, les candidats doivent se munir des outils et ressources techniques nécessaires au déroulement de l'épreuve. Ils sont seuls responsables de la disponibilité et de la mise en œuvre de ces outils et ressources. La circulaire nationale d'organisation précise les conditions matérielles de déroulement des interrogations et les pénalités à appliquer aux candidats qui ne se seraient pas munis des éléments nécessaires au déroulement de l'épreuve. ». Les éléments nécessaires peuvent être un identifiant, un mot de passe, une adresse réticulaire (URL) d'un espace de stockage et de la présentation de l'organisation du stockage.

# Table des matières

| INTRODUCTION                                                        |
|---------------------------------------------------------------------|
| CONTEXTE :                                                          |
| COMPOSITION DU GROUPE DUALYA :                                      |
| 1. PRESENTATION DE TRIUM IT                                         |
| 1.1 ORGANIGRAMME DE L'ENTREPRISE :                                  |
| 2. COMPARAISONS DES SOLUTIONS ET CHOIX :                            |
| 3 Gestion de projet                                                 |
| 4.PROCEDURES D'INSTALLATION                                         |
| 4.1 INSTALLATION DE NEXTCLOUD                                       |
| 4.2 INTEGRATION DE NEXTCLOUD DANS L'AD                              |
| 4.3 REMONTER DES UTILISATEURS DANS NEXTCLOUD AVEC LA LIAISON LDAP24 |
| 4.4 TESTE DE CONNEXION DES UTILISATEURS DE L'ENTREPRISE DUALYA      |
| CONCLUSION                                                          |
| ANNEXES : PLAN LOGIQUE, PHYSIQUE, ADRESSAGE IP                      |

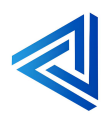

### Introduction

TRIUM IT est une entreprise spécialisée dans la fourniture de solutions informatiques avancées et sur mesure pour les entreprises de toutes tailles. Notre mission est d'aider nos clients à optimiser leurs infrastructures informatiques, à améliorer leur sécurité et à augmenter leur productivité grâce à des technologies de pointe et des services de haute qualité.

L'entreprise Dualya nous a sollicité pour mettre en œuvre des solutions pour stocker partager les dossiers et les fichiers de leur utilisateurs.

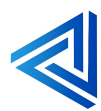

### Contexte :

#### Présentation du groupe Dualya :

L'entreprise Dualya est une société de décoration d'intérieur, implantée en région parisienne depuis 2018. Elle a vu son activité s'accroitre au sein de son siège depuis sa création, ce qui a engendré la création de nouvelles agences cette année. Le bilan sur l'année écoulée est très positif puisque la société dégage un chiffre d'affaires d'un million cinq cent mille euros et Dualya ne compte pas en rester là. Son expansion passe par le recrutement de nouveaux collaborateurs au sein de l'agence parisienne et de l'ouverture d'une seconde agence dans un secteur en plein développement, le bassin d'Arcachon. En effet, cette zone à fort potentiel connait un succès retentissant depuis la sortie du film « Les petits mouchoirs ». Les résidents des zones urbaines, en mal de nature et qui ont la possibilité de s'offrir des villas sur le littoral sautent donc le pas, ainsi, la majorité des maisons est à rénover, Dualya a du pain sur la planche.

#### Fonctionnement du groupe Dualya :

Fonctionnement du groupe Dualya La société Dualya obtient ses clients via le bouche à oreille ou la visite sur le site Web de l'entreprise, à partir du moment où un client identifie la société ou que Dualya identifie un client, ces derniers entrent en contact soit par mail, soit par téléphone. Dans ce cas, c'est le service Design qui prend en charge le client et qui interprète sa demande, cette demande donne lieu à un devis. Après validation du client, un bon de commande est adressé au service Administratif qui prend le relais contractuellement, toujours sous l'œil attentif du service Design qui prend le relais contractuellement, toujours sous l'œil attentif du service Design qui

réalise la prestation (Au côté d'entreprise prestataire), jusqu'à l'aboutissement du projet et de la facturation. Les échanges entre service se font par voix orales, téléphone ou mails. Chaque collaborateur dispose d'un PC portable 15 pouces, en parfait état de fonctionnement et sous Windows 10. Ils disposent également de deux moniteurs, d'un clavier et d'une souris filaire. De manière à faciliter les échanges, les collaborateurs sont dotés de téléphones portables professionnels et ont un compte mail. La gestion des mails est assurée par Office, ce qui permet aux Utilisateurs de bénéficier de la suite Office 365 (Suite bureautique). Chaque Utilisateur à sa propre adresse mail, la convention de nommage est la suivante : prenom.nom@dualya.fr. De plus, chaque service bénéficie d'une adresse mail, la convention de nommage est la suivante : service@dualya.fr (Exemple : administratif@dualya.fr). Enfin, il existe un mail commun au groupe : groupe.interne@dualya.fr.

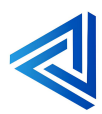

### Composition du groupe Dualya :

L'agence parisienne, en comptant les nouveaux arrivants, se composent des collaborateurs suivants :

- Direction :
  - o Philippe Pastel
- Ressources Humaines :
  - o Pierre Parry
- Administratif :
  - o Ulysse Alain
  - Baptiste Ludwig
- Marketing:
  - o Jade Caillaux
  - o Sophie Ratier
- Design :
  - o Rémy Loiseau
  - Pierre Sabord
  - o Sacha Lens
  - o Jeanne Reil

#### L'agence arcachonnaise compte les collaborateurs suivants :

- Administratif :
  - o Serge Lay
- Marketing:
  - o Sybille Gautier
  - o Hélène Varon
- Design :
  - o Pauline Provost
  - o Cécilia Claire
  - o Yann Bertrand

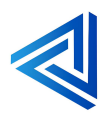

#### Votre rôle :

Vous intervenez en tant que prestataire informatique (Groupe d'entreprise pédagogique). Votre objectif est d'accompagner Dualya dans son évolution numérique. Le projet concerne donc les outils que le groupe Dualya aimerait pouvoir utiliser afin de coordonner ses collaborateurs et leur proposer un service informatique optimal.

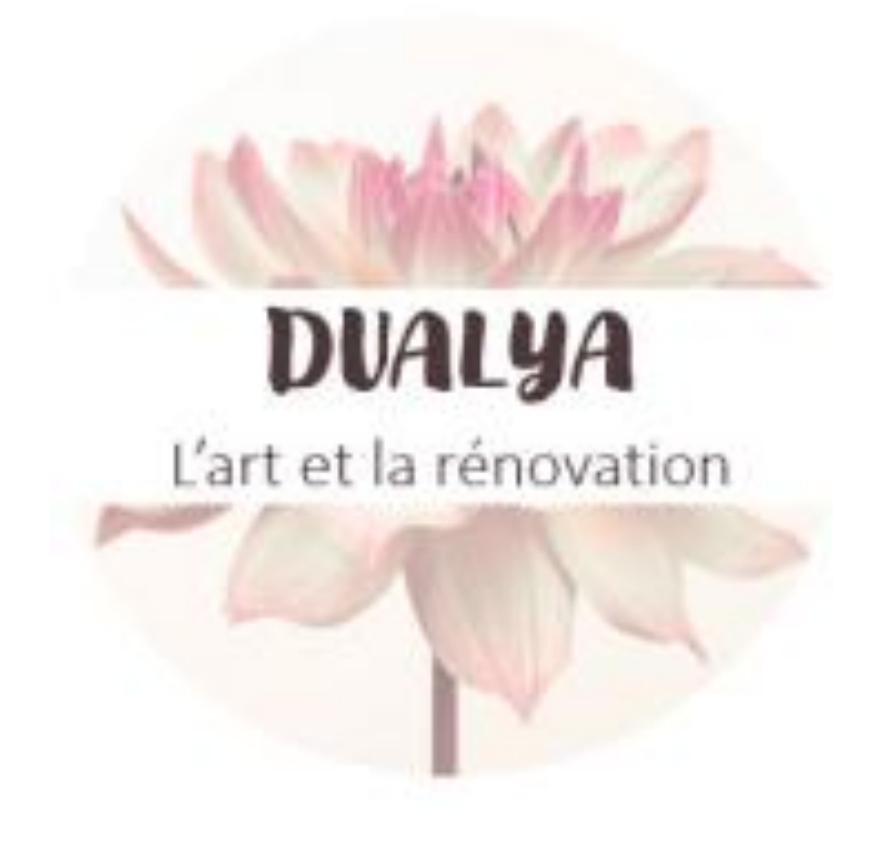

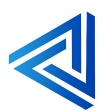

### 1. Présentation de TRIUM IT

**TRUM IT** : L'Innovation au Service de Votre Infrastructure **TRIUM IT** est une startup dynamique lancée en septembre 2023, spécialisée dans le secteur de l'informatique. Composée de trois collaborateurs passionnés et experts, notre entreprise est dédiée à fournir des solutions innovantes pour optimiser et sécuriser les infrastructures IT. Grâce à notre approche sur-mesure et à notre expertise en gestion de réseau, cybersécurité, et systèmes, nous accompagnons nos clients dans la transformation numérique de leur entreprise. Nous plaçons l'innovation et la qualité au cœur de notre démarche pour répondre aux besoins croissants des entreprises modernes.

#### Notre Mission :

Offrir des solutions IT performantes et fiables, permettant à nos clients d'atteindre leurs objectifs avec efficacité et sérénité.

#### Notre Vision :

Devenir un acteur incontournable des infrastructures IT en anticipant les évolutions technologiques et en proposant des services sur mesure, adaptés aux défis de demain.

#### Nos Valeurs :

Nous plaçons **l'excellence, la transparence, l'innovation et la collaboration** au cœur de notre engagement. Nous bâtissons des relations de confiance solides avec nos clients et partenaires, en favorisant la responsabilité et une quête constante de progrès.

#### Nos Services :

# Des solutions complètes et innovantes pour optimiser votre infrastructure réseau et votre virtualisation.

- **Conception et Déploiement d'Infrastructures Réseaux :** Nous concevons et mettons en place des infrastructures réseau robustes et évolutives. Que ce soit pour des réseaux locaux (LAN) ou étendus (WAN), nous garantissons une connectivité optimale et sécurisée.
- **Points forts :** Analyse des besoins, équipements de pointe, conformité aux normes actuelles.
- Support et Maintenance de Virtualisation : Nous assurons le support des environnements virtualisés pour garantir leur performance et disponibilité. De VMware à Proxmox, nous couvrons un large éventail de technologies pour maximiser vos investissements.
- **Points forts :** Diagnostic rapide, gestion efficace des ressources virtuelles, optimisation continue.
- Solutions de Sécurité Réseau : Protégez vos données et systèmes avec nos solutions de sécurité sur mesure : firewalls et segmentation réseau.

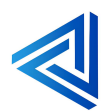

- **Points forts :** Analyse proactive des menaces, configurations adaptées, audit de sécurité approfondi.
- 1.1 Organigramme de l'entreprise :

Clément Mauger

(Responsable)

Lionel Hervé (Technicien) Lucas Chauvin (Technicien)

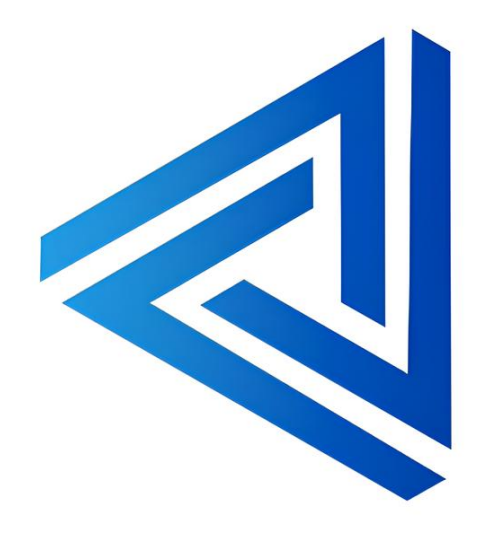

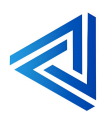

### 2. Comparaisons des solutions et choix :

Nôtres choix c'est porté sur deux solutions : **Nextcloud** et **Dropbox** dans cette partie nous allons parler de ses deux solutions lister les avantages et inconvénient de chacun.

Pour la première solution nous allons vous présenter la solution Nextcloud.

Qu'est-ce que Nextcloud ?

Nextcloud est une plateforme open source qui permet de créer un espace de stockage et de collaboration en ligne, similaire à des services comme Google Drive ou Dropbox, mais avec un contrôle total sur vos données. Avec Nextcloud, vous pouvez héberger vos fichiers, calendriers, contacts et autres données sur un serveur que vous gérez, ce qui le rend idéal pour ceux qui accordent de l'importance à la confidentialité et à la souveraineté des données.

Il offre des fonctionnalités comme :

- Partage de fichiers sécurisé avec gestion des permissions.
- **Applications collaboratives** comme la gestion de tâches, l'édition de documents en temps réel et des outils de communication.
- **Extensibilité** via de nombreux modules complémentaires pour ajouter des fonctionnalités.

C'est une solution populaire dans les entreprises et les foyers où l'on souhaite une alternative personnalisable et sécurisée aux services de cloud computing commerciaux.

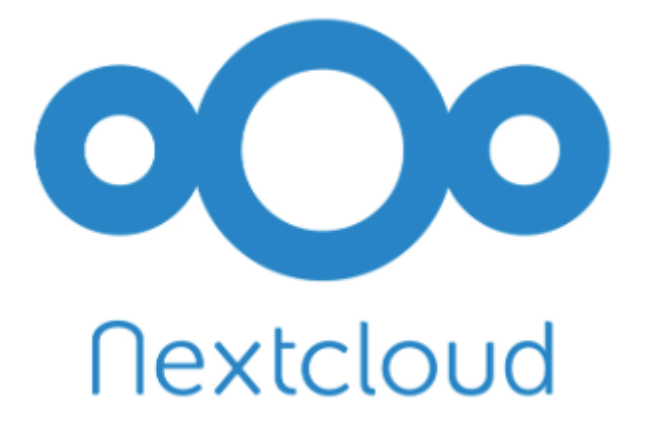

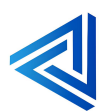

Pour la deuxième solution nous allons vous présenter la solution **Dropbox**.

Qu'est-ce que Dropbox ?

Dropbox est un service de stockage en ligne basé sur le cloud qui permet aux utilisateurs de sauvegarder, partager et accéder à leurs fichiers depuis pratiquement n'importe quel appareil connecté à Internet. Fondé en 2007, Dropbox est largement utilisé pour sa simplicité et son intégration fluide dans différents systèmes d'exploitation et applications.

Voici quelques fonctionnalités clés de Dropbox :

- **Stockage et synchronisation des fichiers** : Vos fichiers sont automatiquement synchronisés sur tous vos appareils.
- **Partage facile** : Vous pouvez partager des fichiers ou des dossiers avec d'autres, même s'ils n'ont pas de compte Dropbox.
- **Sauvegarde et récupération** : Il vous aide à conserver une copie sécurisée de vos fichiers et permet de restaurer des versions antérieures en cas de besoin.
- Intégrations : Compatible avec de nombreuses applications comme Microsoft Office, Google Workspace et Slack.

C'est une solution populaire pour les particuliers, les professionnels et les entreprises qui cherchent à gérer et partager des fichiers en toute simplicité.

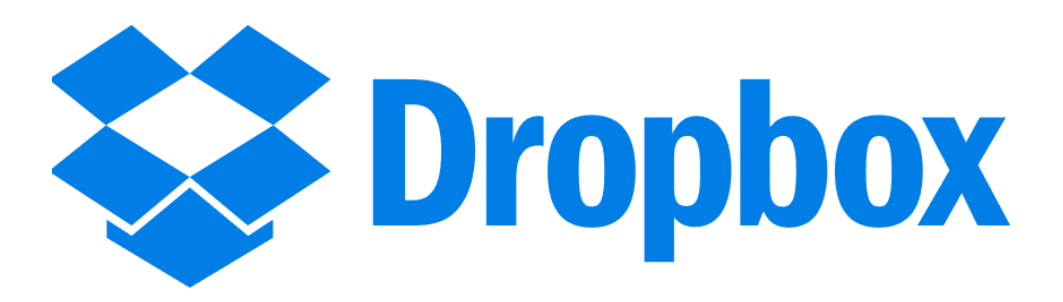

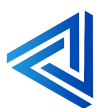

#### Voici un tableau comparatif des deux solutions choisies :

| Critères        | Nextcloud                                       | Dropbox                                |
|-----------------|-------------------------------------------------|----------------------------------------|
| Type de         | Plateforme open source auto-                    | Service de stockage cloud              |
| solution        | hébergée                                        | commercial                             |
| Contrôle des    | Contrôle total des données (auto-               | Données stockées sur les               |
| données         | hébergement                                     | serveurs de Dropbox                    |
| Confidentialité | Hautement personnalisable et                    | Dépend des politiques de               |
|                 | orienté confidentialité                         | Dropbox                                |
| Coût            | Gratuit (open source) mais                      | Plans gratuit et payants               |
|                 | nécessite du matériel et de la<br>maintenance   | (abonnement mensuel ou annuel)         |
| Collaboration   | Modules collaboratifs intégrés                  | Outils collaboratifs, intégration avec |
|                 | (édition, partage, etc.)                        | Office et Google Workspace             |
| Facilité        | Demandes des compétences                        | Prêt à l'emploi, facile pour tous les  |
| d'utilisation   | Techniques pour l'installation et la            | utilisateurs                           |
|                 | maintenance                                     |                                        |
| Extensibilité   | Très flexible grâce à des plugins et<br>modules | Moins extensible fonctionnalités fixes |
| Sécurité        | Dépend de la configuration ; très               | Sécurisé par Dropbox                   |
|                 | sécurisé si bien géré                           | (chiffrement, sauvegarde)              |
| Cas d'usage     | Organisation, entreprises, et                   | Particuliers et entreprises            |
| typiques        | utilisateurs exigeant un contrôle               | recherchant une solution rapide et     |
|                 | totat et une personnausation                    | รแบ่นเต                                |

#### Conclusion:

Nous avons choisi la solution Nextcloud qui pour la plus sécurité et la plus personnalisable et pour son moindre cout et sont extensibilité pour ses ajouts de plugins.

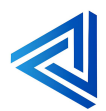

### 3. Gestion de projet

Dans cette partie vous verrez les différentes étapes de réalisation du projet **Nextcloud** avec ses Gantt prévisionnelle et réelle.

#### Installation de Nextcloud

- Préparer l'environnement serveur :
  - Installer un OS compatible (Linux recommandé, ex. Ubuntu Server).
  - Installer et configurer Apache/, PHP, et MySQL/MariaDB.
- Télécharger et installer Nextcloud.
- Vérifier l'installation en accédant à l'interface via un navigateur.

#### Intégration de Nextcloud dans l'AD

- Configurer Nextcloud pour reconnaître l'Active Directory comme source d'authentification.
- Installer et activer l'application LDAP/AD Intégration dans Nextcloud.
- Entrer les paramètres AD dans l'interface Nextcloud (adresse du serveur, port, etc.).

#### Liaison LDAP et remontée des utilisateurs

- Vérifier les configurations LDAP sur le serveur AD.
- Synchroniser les comptes utilisateurs depuis l'AD vers Nextcloud :
  - Tester avec un échantillon d'utilisateurs avant d'inclure tout l'annuaire.
- Valider les paramètres LDAP dans Nextcloud (groupes, filtres, etc.).

#### Tests de connexion utilisateurs

- Demander aux utilisateurs de Dualya de tester :
  - Connexion avec leurs identifiants AD.
  - Accès aux partages de fichiers et à d'autres fonctionnalités.
- Résoudre les éventuels problèmes d'accès ou de synchronisation.

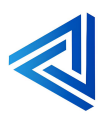

Voici les Gantt réaliser pour ce projet :

#### Gantt Prévisionnelle :

| GANTT<br>project                     | 2             |             | Semain | e 1     |          | Semair<br>I | aine 2 |   |   |
|--------------------------------------|---------------|-------------|--------|---------|----------|-------------|--------|---|---|
| Nom                                  | Date de début | Date de fin | 1      | 2       | 3        | 6           | 7      | 8 | 9 |
| Installation de Nextcloud            | 02/01/2025    | 03/01/2025  |        | <b></b> |          |             |        |   |   |
| Intégration de Nextcloud dans l'AD   | 02/01/2025    | 02/01/2025  |        |         | Ъ        |             |        |   |   |
| Remonter des utilisateurs avec LDAP  | 03/01/2025    | 03/01/2025  |        |         | <u>*</u> |             |        |   |   |
| Teste de connection des utilisateurs | 03/01/2025    | 03/01/2025  |        |         |          |             |        |   |   |

Voici quelques éléments qui peuvent retarder la planification :

Le retard de livraison des serveurs, le manque de ressources humaines, des imprévue de la vie, des intervention plus urgentes et prioritaire...

#### Gantt réelle :

| GANTT Project                        | >             |             | Se | main | e 1<br>Intégrati | on de Nex | Ser<br>toloud dans | naine 2<br><sup>MAD</sup> s |   |   |
|--------------------------------------|---------------|-------------|----|------|------------------|-----------|--------------------|-----------------------------|---|---|
| Nom                                  | Date de début | Date de fin | 1  |      | 2                | 3         | 6                  | 7                           | 8 | 9 |
| Installation de Nextcloud            | 02/01/2025    | 02/01/2025  |    |      | <b></b>          |           |                    |                             |   |   |
| Intégration de Nextcloud dans l'AD   | 02/01/2025    | 02/01/2025  |    |      | •                |           |                    |                             |   |   |
| Remonter des utilisateurs avec LDAP  | 02/01/2025    | 02/01/2025  |    |      | *                |           |                    |                             |   |   |
| Teste de connection des utilisateurs | 02/01/2025    | 02/01/2025  |    |      | •                |           |                    |                             |   |   |

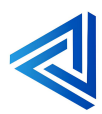

### 4. Procédures d'installation

Pour pourvoir installer le serveur de partage de fichier **Nextcloud** il faut tout d'abord une VM Debian 12 en SSH pour copier-coller les commandes sa seras plus rapide.

Pré requis :

- Une VM Debian
- 2 GO de ram minimum
- 50 GO d'espace de stockage
- 1 processor 2 cœurs
- Un fichier ISO Debian 12.9
- PuTTY pour la partie SSH

N'oubliez pas de l'installer en serveur SSH en ligne de commande. Une fois ceci fait nous allons pouvoir procéder à l'installation de **Nextcloud**.

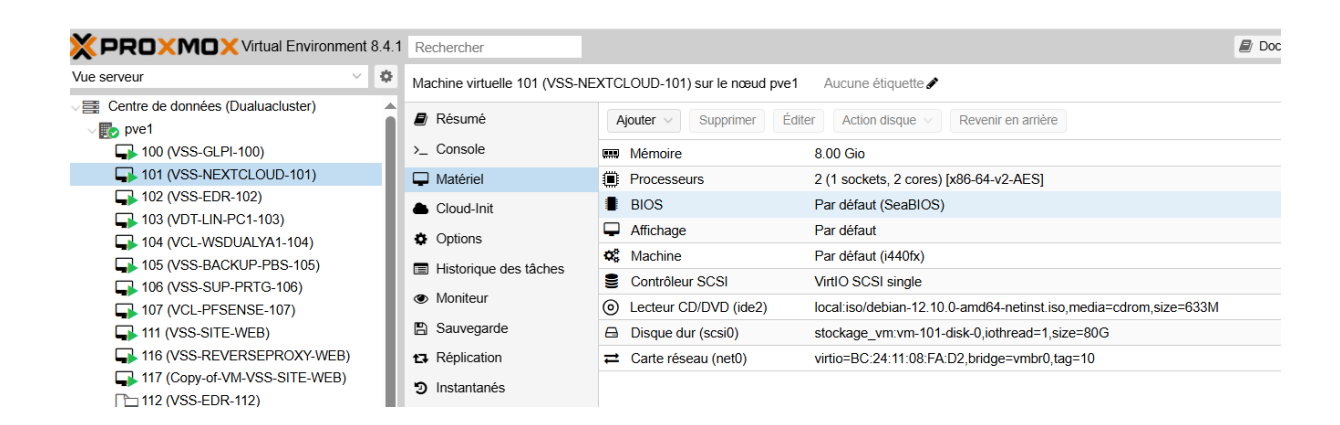

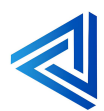

### 4.1 Installation de Nextcloud

Voici les étapes pour installer Nextcloud :

Mettre à jour les paquets de la machine Debian avec la commande :

« apt-get update && apt-get upgrade »
Installer le serveur web apache2 :
« apt-get install apache2 »

Installer les paquets nécessaires avec le php8.2 :

« apt-get install php8.2 »

Installer mariadb-server qui va nous servir a créé la base de données

« apt-get install mariadb-server »

Installer les paquets wget et unzip pour télécharger et les sources et les décompresser.

« apt-get install wget unzip »

Toujours sur le serveur Debian, positionnez-vous dans le répertoire "/tmp" pour télécharger la dernière version de Nextcloud avec wget :

#### « cd /tmp

wget https://download.nextcloud.com/server/releases/latest.zip »

On décompresse les sources récupérer avec la commande :

#### « unzip latest.zip »

Ce qui donne lieu à un dossier "nextcloud" dans "/tmp" que nous allons déplacer dans son intégralité vers "/var/ww/html/"

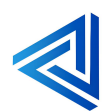

#### « mv nextcloud/ /var/www/html/ »

Il ne reste plus qu'à changer le propriétaire des données de Nextcloud pour que ce soit l'utilisateur d'Apache2 :

#### « chown -R www-data:www-data /var/www/html/nextcloud »

Les sources d'installation sont en places.

Nous allons maintenant crée la base

Exécutez la commande : « mysql\_secure\_installation »

Une fois que c'est fait, connectez-vous à votre instance **MariaDB** avec le compte root et le mot de passe que vous venez de définir.

Faites Y a tout

Après authentification, vous avez accès au prompt MariaDB.

Crée la base de données que nous appellerons Dualyadb.

#### « CREATE DATABASE Dualyadb; »

Puis, on va créer un utilisateur nommé "**Dualya**" qui aura le mot de passe "**R3u\$BTS25**" et qui aura tous les droits sur la base de données "db23nextcloud". Personnalisez ces informations, bien entendu.

#### « GRANT ALL ON Dualyadb.\* TO 'Dualya'@'localhost' IDENTIFIED BY 'R3u\$BTS25'; »

#### « FLUSH PRIVILEGES; »

On met à jour les autorisations :

Puis, on se déconnecte de l'instance MariaDB :

#### « EXIT; »

Pour finir nous allons installer le paquet **phpmyadmin** qui sert à gérer les bases de données via **Mariadb** et via une interface graphique.

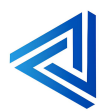

#### Utilisez la commande « apt-get install phpmyadmin »

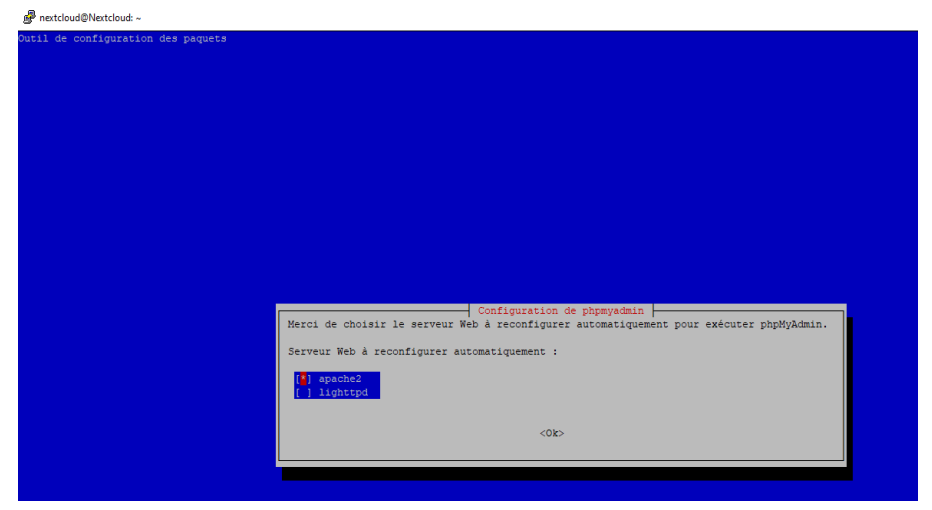

Sélectionner le serveur **apache2** avec la touche espace.

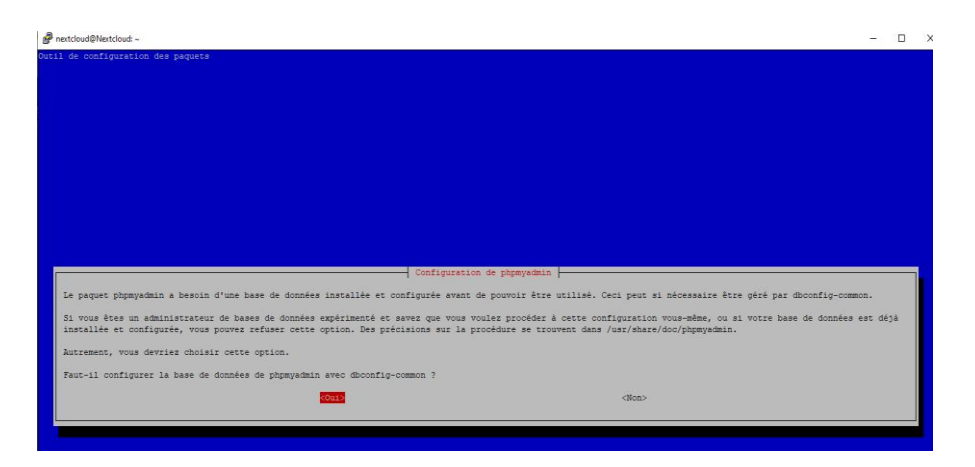

Puis appliquer la base de de données de **phpmyadmin** avec **dbconfig-common** et faite la touche **tabulation** et sélectionner **OUI** et **entrée**.

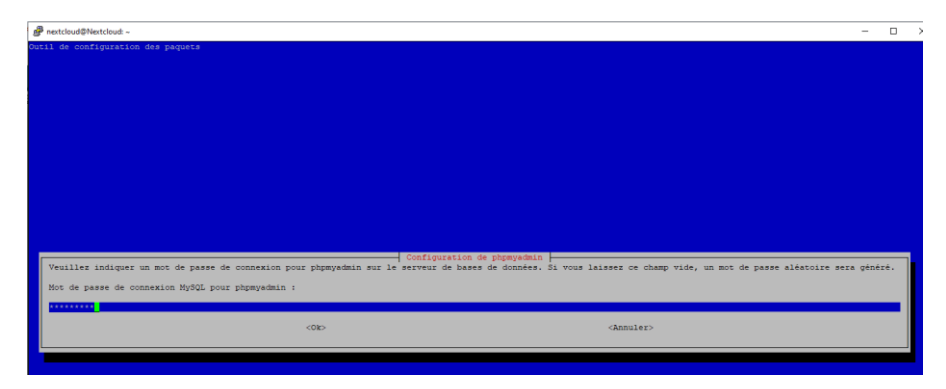

Choisissez un mot de passe et confirmez-le une deuxième fois.

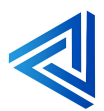

La base de données phpmyadmin est terminé nous allons passer sur l'interface web, pour ce faire allez sur google et dans la barre de recherche en haut taper **192.168.10.2/nextcloud** ou **ip/nextcloud** selon votre infrastructure.

| 000                                                                                                    |
|----------------------------------------------------------------------------------------------------|
|                                                                                                    |
| Créer un compte administrateur                                                                                                    |
| Nouveau nom de compte administrateur                                                                                                    |
|                                                                                                    |
| Nouveau mot de passe admin                                                                                                    |
|                                                                                                    |
| Stockage & base de données -<br>Répertoire des données                                                                                                    |
| /var/www/html/nextcloud/data                                                                                                    |
| Configurer la base de données                                                                                                    |
| Seulle) MySQL/MariaD8 ett disponible. Installes<br>actives les modules PHP additionnels adéquat<br>pour choisir d'autres types de base de donnée<br>Consultez la documentation pour plus de déta |
| Compte de base de données                                                                                                    |
|                                                                                                    |
| Mot de passe de la base de données                                                                                                    |
|                                                                                                    |
| Nom de la base de données                                                                                                    |
|                                                                                                    |
| Hôte de la base de données                                                                                                    |
| localhost                                                                                                    |
| Veuillez spécifier le numéro du part avec le nom<br>l'hôte (par exemple, localhost:5432).                                                                                                    |

Vous devriez voir apparaitre une page comme celle-ci :

Ensuite rentré les données que vous avez créé dans la base de données de Mariadb.

| Créer un compte administrateur                                                                                                    |                                |
|----------------------------------------------------------------------------------------------------|--------------------------------|
| Nouveau nom de compte administrateur                                                                                                    |                                |
| Dualya                                                                                                    |                                |
| Nouveau mot de passe admin                                                                                                    |                                |
|                                                                                                    | •                              |
| Stockage & base de données<br>Répertoire des données                                                                                                    |                                |
| /var/www/html/nextcloud/data                                                                                                    |                                |
| Configurer la base de données                                                                                                    |                                |
| Seul(e) MySQL/MariaDB est disponible. Install-<br>activez les modules PHP additionnels adéqu<br>pour choisir d'autres types de base de donne<br>Consultez la documentation pour plus de dé | ez et<br>ats<br>ées.<br>tails. |
| Compte de base de données                                                                                                    |                                |
| Dualya                                                                                                    |                                |
| Mot de passe de la base de données                                                                                                    |                                |
|                                                                                                    | •                              |
| Nom de la base de données                                                                                                    |                                |
| Dualyadb                                                                                                    |                                |
| Hôte de la base de données                                                                                                    |                                |
| localhost                                                                                                    |                                |
|                                                                                                    |                                |

Puis faite installer.

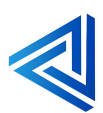

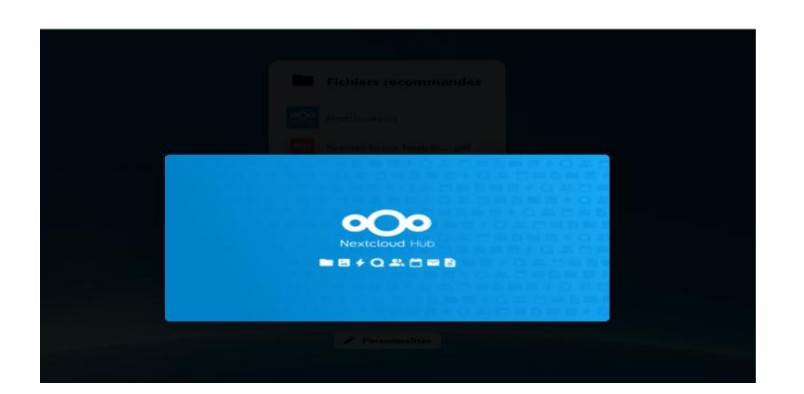

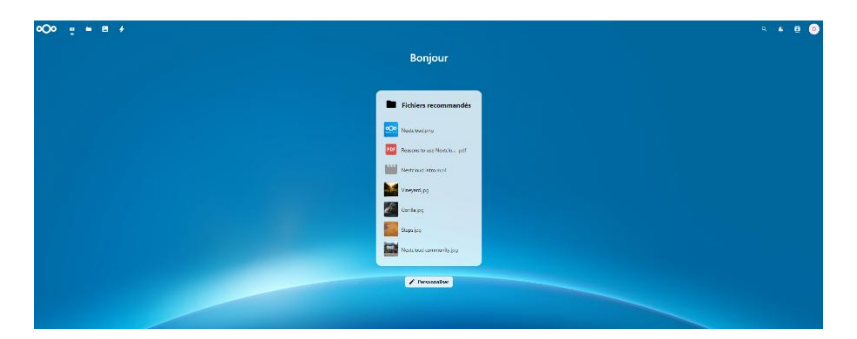

Nextcloud est finit d'êtres installer.

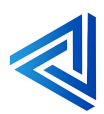

### 4.2 Intégration de Nextcloud dans L'AD

#### Qu'est-ce que l'intégration de Nextcloud dans l'AD?

L'intégration de Nextcloud dans Active Directory (AD) permet aux utilisateurs de se connecter à Nextcloud en utilisant leurs identifiants AD, simplifiant ainsi la gestion des utilisateurs et renforçant la sécurité. Voici les principales étapes et fonctionnalités associées :

- 1. **Authentification LDAP/AD** : Nextcloud dispose d'une application LDAP qui permet aux utilisateurs AD d'apparaître dans les listes d'utilisateurs de Nextcloud. Ces utilisateurs peuvent s'authentifier avec leurs identifiants AD sans avoir besoin de créer des comptes séparés.
- 2. **Configuration des groupes et permissions** : Vous pouvez configurer les groupes d'utilisateurs autorisés à accéder à Nextcloud et définir les permissions en fonction des besoins de votre organisation.

#### Voici les étapes à suivre :

**Configurer le réseau** : Assurez-vous que votre machine Debian peut communiquer avec le contrôleur de domaine Active Directory. Cela inclut la configuration des adresses IP et du DNS pour pointer vers le serveur AD.

Pour commencer nous allons installer les paquets nécessaires à l'intégration de Debian (Server Nextcloud) dans le domaine.

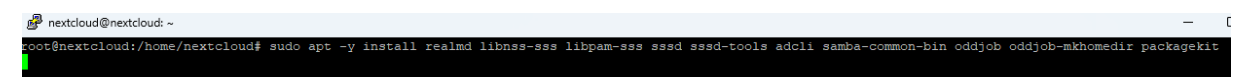

« sudo apt get install realmd libnss-sss libpam-sss sssd sssd-tools adcli samba-commonbin addjob addjob-mkhomedir packagekit »

Découvrir le domaine pour si voir il est disponible

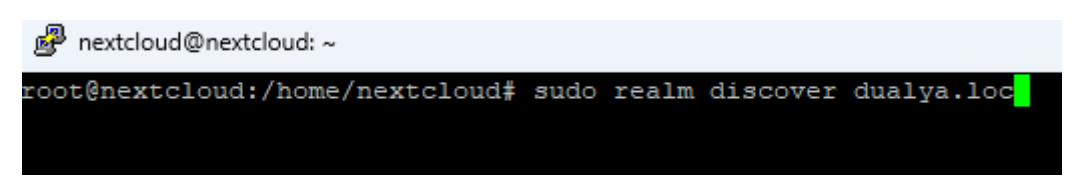

Utiliser la commande « sudo realm discover dualya.loc » ou autre nom de domaine.

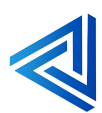

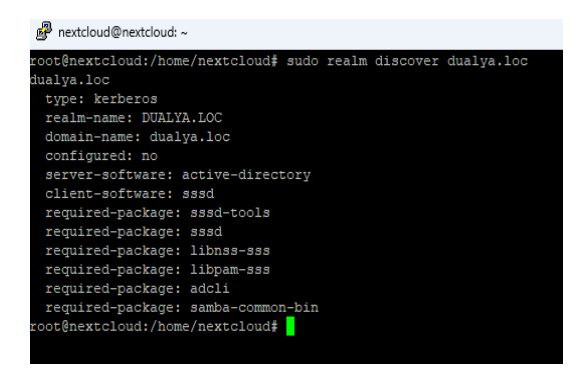

Le domaine a été découvert.

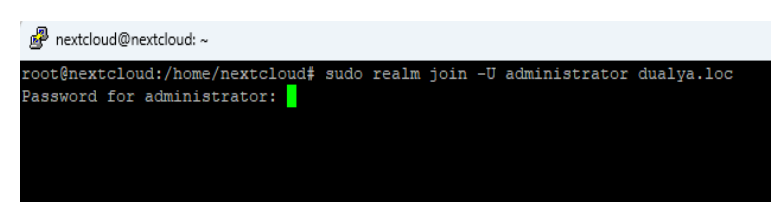

Pour joindre le domaine utiliser la commande « sudo realm join -U administrator dualya.loc »

Et taper votre mot de passe.

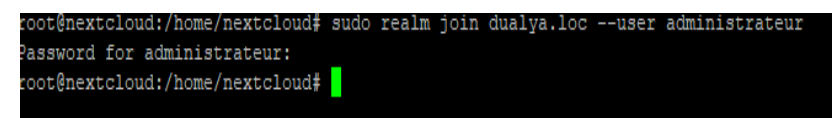

Si tous s'est bien passé la machine Debian a rejoint le domaine dualya.loc pour vérifier nous allons retourner dans l'AD.

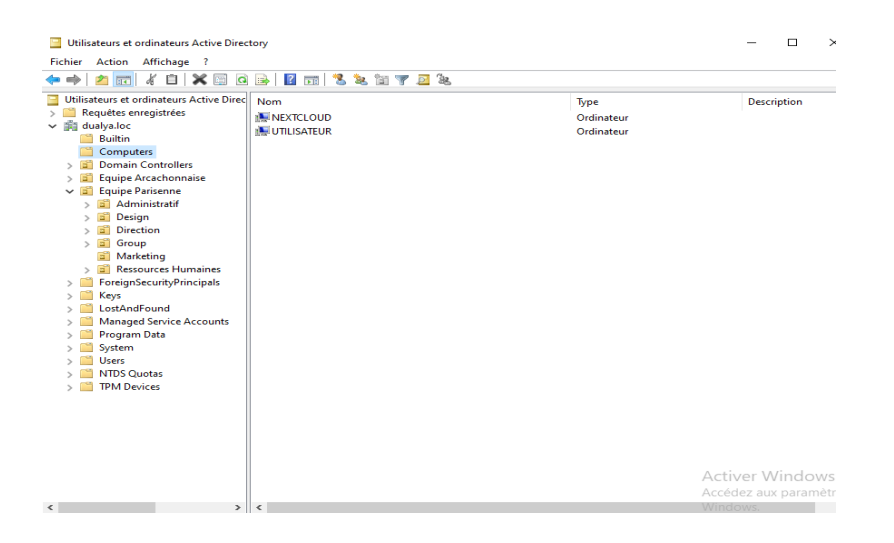

Nous pouvons voir que la machine Debian (Nextcloud) est bien intégrée dans l'AD.

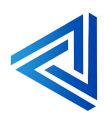

### 4.3 Remonter des utilisateurs dans Nextcloud avec la liaison LDAP

#### Qu'est-ce que la remontée des utilisateurs dans Nextcloud via la liaison LDAP?

La remontée des utilisateurs dans Nextcloud via la liaison LDAP correspond à l'intégration des comptes utilisateurs provenant d'un annuaire LDAP (comme Active Directory) dans la plateforme Nextcloud. Grâce à cette fonctionnalité, les administrateurs peuvent automatiser la gestion des utilisateurs en permettant à Nextcloud de se connecter au serveur LDAP, d'extraire les informations des utilisateurs et de les rendre accessibles directement dans Nextcloud.

Cela permet de :

- Centraliser l'authentification : les utilisateurs se connectent avec leurs identifiants LDAP existants.
- Simplifier la gestion : plus besoin de créer et gérer manuellement des comptes individuels dans Nextcloud.
- Maintenir la synchronisation : tout changement dans l'annuaire LDAP (ajout ou suppression d'utilisateurs) se reflète automatiquement dans Nextcloud.

#### Voici les étapes :

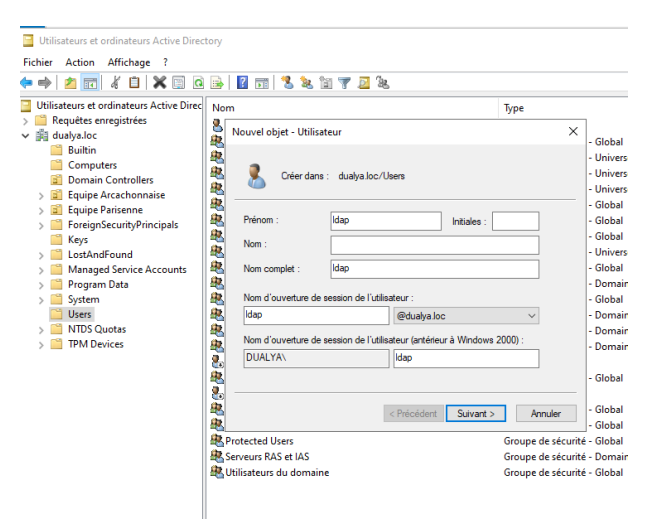

Tous d'abord nous devons créée un utilisateur qui aura pour nom LDAP qui servira pour faire la liaison entre l'AD et le serveur Nextcloud.

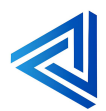

root@nextcloud:/home/nextcloud# apt-get install php-ldap\_

Ensuite nous installons le paquet nécessaire à la liaison qui est php-ldap qui se feras sur la machine de Debian et non le serveur AD.

Utiliser la commande « apt-get install php-ldap »

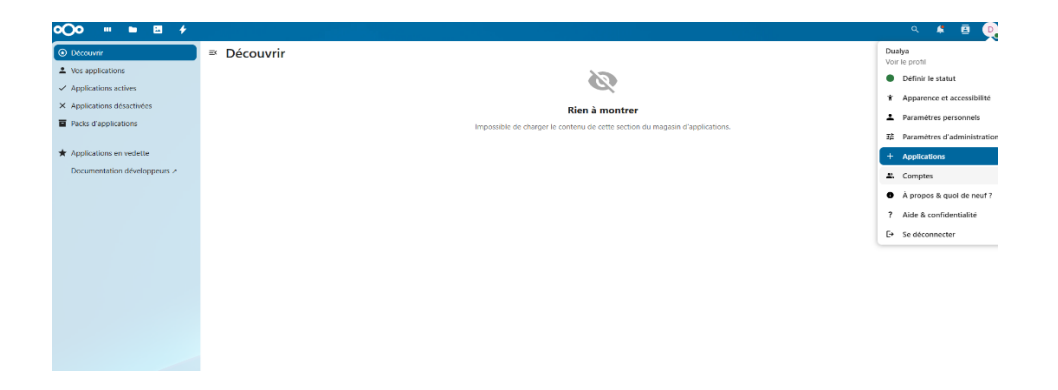

Dans l'interface web de Nextcloud aller sur **applications**.

| ₀⊖₀ = = = ≁                                                                       |    |                                                  |           |               | ् 🔺 🖪 👰                |
|-----------------------------------------------------------------------------------|----|--------------------------------------------------|-----------|---------------|------------------------|
| Découvrir                                                                         | ₿  | Packs d'applications                             |           |               |                        |
| Vos applications                                                                  |    |                                                  |           |               |                        |
| <ul> <li>Applications actives</li> </ul>                                          |    | Pack pour entreprise Tout télécharger et activer |           |               |                        |
| × Applications désactivées                                                        | ۰  | Auditing / Logging                               | 1.21.0    | ✓ In vedette  | Activer                |
| Packs d'applications                                                              | ٥  | File access control                              | 2.0.0     | ✓ En vedette  | Télécharger et activer |
| * Applications en vedette                                                         | \$ | Files automated tagging                          | 200       | ✓ fn vedette  | Télécharger et activer |
| Personnalisation                                                                  |    |                                                  |           |               |                        |
| III Tableau de bord                                                               | *  | LDAP user and group backend                      | 1.22.0    | V En vedette  | Activer                |
| E Fichiers                                                                        | ٥  | Retention                                        | 2.0.0     | - En vedette  | Télécharger et activer |
| 👁 Jeux                                                                            | \$ | SSD & SAML authentication                        | 6.5.0     | ✓ En vedette  | Télécharger et activer |
| Intégration                                                                       | ۵  | Terms of service                                 | 4.3.0     |               | Télécharger et activer |
| 🕼 Multimédia                                                                      |    |                                                  |           |               |                        |
| 🕃 Bureautique & texte                                                             |    | Pack Nextcloud Hub Tout télécharger et activer   |           |               |                        |
| Organisation                                                                      | ٥  | Calendar                                         | 5.1.3     | Servedette    | Télécharger et activer |
| Q, Recherche                                                                      | ¢  | Collabora Online - Built-in CODE Server          | 24.4.1204 |               | Télécharger et activer |
| Sécurité                                                                          | \$ | Contacts                                         | 703       | ∠ En wertette | Téléchamer et activer  |
| Social & communication                                                            | Ť  |                                                  |           | · UTRACIE     | reicharger et betrer   |
| X Outils                                                                          | ٥  | Mail                                             | 4.2.3     | - En vedette  | Télécharger et activer |
| Flux                                                                              | ٥  | Nextcloud Office                                 | 8.6.2     | 🖌 En vedette  | Télécharger et activer |
| 17 168 715 1490-ave to effecte electronicentamentamentamentamentamentamentamentam | *  | T-IL<br>Court Mari                               | 21.0.0    | 🖌 En vedette  | Télécharger et activer |

Aller sur packs d'applications et activer LDAP user and group backend.

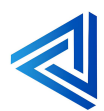

| BIENVE<br>Utilisateurs et o                                                                                                    | Propriétés de : Idap ? X<br>Membre de Réplication de mot de passe Appel entrant Objet Sécurité                                                                                                    | - [                                                                                                    |
|----------------------------------------------------------------------------------------------------|----------------------------------------------------------------------------------------------------|----------------------------------------------------------------------------------------------------|
| -<br>chier Action<br>→ 2 100<br>Utilisateurs et or<br>Grequétes en<br>dualya.loc<br>Builtin<br>Comput<br>Comput<br>Comp | Environnement         Sessions         Contrôle à distance           Général         Adresse         Compte         Profil         Téléphones         Organisation         Certrôle à distance           Profil         dessenvices         Burner         Éditeur d'attributs         pe           Attributs          pe             Attributs          pe             CountryCode         default/Cass Obre         Liniversel         urité - Universel           default/Cass Obre         Valeur :           urité - Universel           Valeur :         Iniversel         OK         Annuler         urité - Global           urité - Universel         Efficient         OK         Annuler         urité - Global                                                                                                    | Descripti<br>Compte<br>Les mem<br>Administ<br>Administ<br>Tous les<br>Les mem                                    |
| <ul> <li>CostAnd</li> <li>Manager</li> <li>Program</li> <li>System</li> <li>Users</li> <li>NTDS Qu</li> <li>TPM Dev</li> </ul>                                                                                                    | dapidy/kane<br>dapidy/kane<br>dapidy/kane<br>dapidy/kane<br>diabidy/kane<br>diabi | Les mem<br>Les mem<br>Groupe c<br>Les clien<br>Les mem<br>Les mots<br>Les mots<br>Compte<br>Tous les i<br>Compte |
|                                                                                                    | OK         Annuler         Appliquer         Appliqu                                                                                                    | Toutes le<br>Les mem<br>Les mem<br>Les serve<br>Tous les r                                                       |

Retourner dans l'AD, dans User et faite clic droit sur l'utilisateur LDAP que nous avons créé, faite propriété et aller dans l'onglet éditeur d'attributs.

Sélectionner le **Distinguished Name** qui sert à identifie de manière unique un élément (comme un utilisateur, un groupe ou un appareil) dans un annuaire LDAP. Il agit un peu comme une "adresse complète" dans l'arborescence LDAP, permettant de localiser précisément l'objet concerné.

| 192.16810.1                       | 385 | Détecter le port       |                         |
|-----------------------------------|-----|------------------------|-------------------------|
| CN=Idap.CN=Users.DC=dualya.DC=loc |     |                        |                         |
|                                   |     | Sauvegarder les inform | ations d'identification |
|                                   |     |                        |                         |
| DC=dualya,DC=loc                  | ₩   | Détecter le DN de base | Tester le DN de base    |

Indiquer le DNS du serveur AD 192.168.10.1

Indiquer le DN : CN=ldap.CN=Users.DC=dualya.DC=loc

Le MDP

Le DN de base : DC=dualya,DC=loc

Si la configuration est **ok** et le voyant **vert** passer à l'étape suivante.

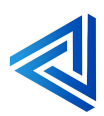

| Personnel                               | Intégration   DAR/AD                                                                   |
|-----------------------------------------|----------------------------------------------------------------------------------------|
| Informations personnelles               | integration contrato                                                                   |
| Sécurité                                | Serveur Utilisateurs Attributs de connexion Groupes                                    |
| Notifications                           | Recharder at little las utilizateurs cui centectent ces ottères i                      |
| Mobile & bureau                         |                                                                                        |
| to Destroy                              | Seclement ces classes person 4                                                         |
| A contraction of presentiality          |                                                                                        |
| Apparence et accessionte                | Les classes d'objets fréquentes pour les<br>urlibraturs const : provintimienal/Dration |
| 3 Disponibilités                        | person, user et inetOrgPerson. Si vous n'étes                                          |
| <ul> <li>Rux</li> </ul>                 | pax súr de la classe à utiliser, demandez à<br>l'administrateur de l'annuaire          |
| <ul> <li>Vie privée</li> </ul>          | Tabilited stear de l'ambaile.                                                          |
|                                         | Seulement dans ces Chercher dans les groupes                                           |
| Administration                          | groupes :                                                                              |
| ¥ Vue d'ensemble                        | Accès DCDM service de<br>Accès compatible pré-M                                        |
| Support                                 | Administrateurs<br>Administrateurs Hyper.)                                             |
| Paramètres de base                      | Administrateurs cles                                                                   |
| R. Instance                             | Administrateurs de l'entr                                                              |
|                                         | Administrateurs on sove &                                                              |
| securice                                | 8                                                                                      |
| <ul> <li>Intégration LDAP/AD</li> </ul> |                                                                                        |
| Personnaliser Capparance                |                                                                                        |
| Intelligence artificielle               | -                                                                                      |
| k AppAPI                                |                                                                                        |
| b Priviliges d'administration           | · ·                                                                                    |
| k Amaria                                |                                                                                        |
|                                         | à Modifier la repuite                                                                  |
| <ul> <li>Nethersbork</li> </ul>         | LDAP                                                                                   |
| <ul> <li>Flux</li> </ul>                | Filtre LDAP : (6d((objectclass=persor()))                                              |
| Statistiques d'utilisation              |                                                                                        |
| E Journalisation                        |                                                                                        |
| <ul> <li>Système</li> </ul>             |                                                                                        |
|                                         |                                                                                        |
|                                         |                                                                                        |
|                                         | Wirifier les paramètres et compter les utilisateurs                                    |
|                                         |                                                                                        |
|                                         |                                                                                        |
|                                         |                                                                                        |

#### Faite continuer

| -                              | Attributs de connexion Groupes                                                                        |           |  |  |
|--------------------------------|----------------------------------------------------------------------------------------------------|-----------|--|--|
| a connexion, Nextcloud o       | herchera l'utilisateur sur la base des attributs s                                                    | suivant : |  |  |
| Nom d'utilisateur<br>LDAP/AD : | 2                                                                                                    |           |  |  |
| dresse e-mail LDAP/AD :        | 2                                                                                                    |           |  |  |
| Autres attributs :             | Sélectionner les attributs                                                                            |           |  |  |
| ⊥ Modifier la requête<br>LDAP  |                                                                                                    |           |  |  |
| Filtre LDAP :                  | (&({&( (objectclass=person)))( <br>(samaccountname=%uid)( <br>(mailPrimaryAddress=%uid)(mail=%uid)))) |           |  |  |
|                                |                                                                                                    |           |  |  |
|                                |                                                                                                    |           |  |  |
| oginname de test               |                                                                                                    |           |  |  |
| ester les paramètres           |                                                                                                    |           |  |  |

#### Cochez les cases **Non d'utilisateur** et **adresse Mail** et faite continuer.

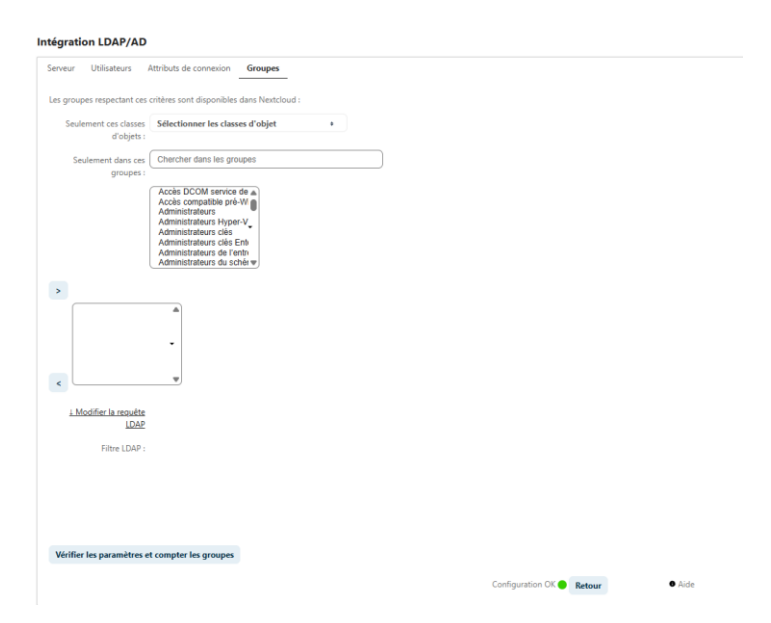

La configuration LDAP est terminé.

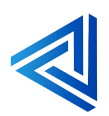

| + Nouveau compte                     | =× | Nom d'affichage | Nom du compte         | Mot de passe | E-mail | Groupes | Quota                     | Supérieur |
|--------------------------------------|----|-----------------|-----------------------|--------------|--------|---------|---------------------------|-----------|
| Tous les comptes                     | cc | Cécilia Claire  | 34ADF82A-1AB9-4D88-9  |              |        |         | Illimité (0 B utilisés)   |           |
| Administrateurs     Récemment actifs | SG | Sybille Gautier | 34E54159-969F-4DAA-9F |              |        |         | Illimité (0 B utilisés)   |           |
| 🎗 Comptes désactivés                 | JR | Jeanne Reil     | 38D3F773-A29C-4290-A0 |              |        |         | Illimité (0 B utilisés)   |           |
| Groupes +                            | PP | Pierre Parry    | 39F582F9-DD41-44E3-B5 |              |        |         | Illimité (0 B utilisés)   |           |
|                                      | РР | Pauline Provost | 3B0C0D3A-7D7D-458E-B  |              |        |         | Illimité (0 B utilisés)   |           |
|                                      | SR | Sophie Ratier   | 3D9A11DF-9D04-4A8B-9  |              |        |         | Illimité (0 B utilisés)   |           |
|                                      | PS | Pierre Sabord   | 3D9C8F1E-5AB1-45F0-88 |              |        |         | Illimité (0 B utilisés)   |           |
|                                      | UA | Ulysse Alain    | 62F70D29-7B3F-4833-9C |              |        |         | Illimité (0 B utilisés)   |           |
|                                      | RL | Rémy Loiseau    | 637BD9E3-518E-45D9-96 |              |        |         | Illimité (0 B utilisés)   |           |
|                                      | L  | ldap            | 7381DDC5-CA9A-4DF3-A  |              |        |         | Illimité (0 B utilisés)   |           |
|                                      | BL | Baptiste Ludwig | 809D8120-8CC3-4FFE-BD |              |        |         | Illimité (0 B utilisés)   |           |
|                                      | PP | Philippe Pastel | 8A474CA6-6BED-4A91-9  |              |        |         | Illimité (0 B utilisés)   |           |
|                                      | SL | Serge Lay       | 8B1248E1-E167-4474-B0 |              |        |         | Illimité (0 B utilisés)   |           |
|                                      | SL | Sacha Lens      | 91E70EE6-1E85-47CC-B7 |              |        |         | Illimité (0 B utilisés)   |           |
|                                      | JC | Jade Caillaux   | 983D9513-6350-4982-93 |              |        |         | Illimité (0 B utilisés)   |           |
|                                      | YB | Yann Bertrand   | B5A57BD4-B3A5-4DDC-B  |              |        |         | Illimité (0 B utilisés)   |           |
|                                      | HV | Hélène Varon    | CE543BE8-067F-414A-91 |              |        |         | Illimité (0 B utilisés)   |           |
|                                      | D  | Dualya          | Dualya                |              |        | admin   | Illimité (34 MB utilisés) |           |

Nous pouvons voir que tous les utilisateurs de l'AD ont été remonter à partir de la liaison LDAP ce qui fait un gagne temps quand il y a beaucoup d'utilisateurs dans une entreprise.

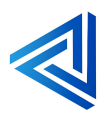

### 4.4 Teste de connexion des utilisateurs de l'entreprise Dualya.

#### Qu'est- ce que le teste de connexion des utilisateurs ?

Le test sert à valider la connexion de l'utilisateur de l'Active Directory (AD) au serveur Nextcloud, en utilisant les identifiants et le mot de passe de leur session Windows.

| chier Action Affichage ?                                                                                                    | Propriétés de : Jade Caillaux                                                                                                    | ? ×                                                                                                    |
|----------------------------------------------------------------------------------------------------|----------------------------------------------------------------------------------------------------|----------------------------------------------------------------------------------------------------|
| Computes     Computes     Computes | Profitets de : Jade Calliaux     Profitets de : Jade Calliaux     Profitets     Profitets     Profitets | t × x      see Appel entrant Objet Science     Sound Confile à datour     Confile à datour     Confile à datour     Confile à datour     Confile à datour     Confile à datour     Confile à datour     Confile à datour     See connecter à      connecter à      confilement révenable      consecter à |

Récupérer vos identifient de la session de Windows.

| 000                                                  |
|------------------------------------------------------|
| Se connecter à Nextcloud                             |
| Nom d'utilisateur ou adresse e-mail<br>jade.caillaux |
| (Mot de passe                                        |
| → Se connecter                                       |
| Mot de passe oublié ?                                |
|                                                      |
|                                                      |

Connecter vous avec votre identifient et MDP de de votre session Windows.

Et faite se connecter.

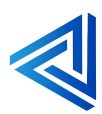

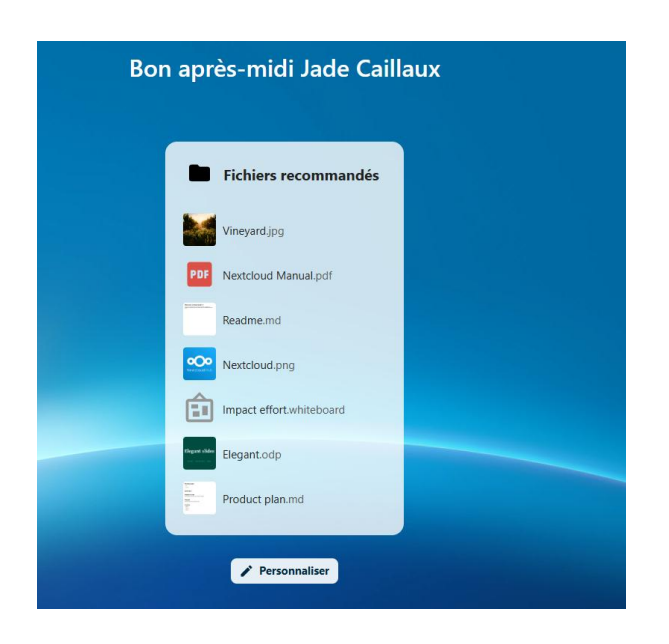

La page d'accueil de votre session est ouverte.

| <b>°O</b> • | <br>• | B | + |  |           |   |                                                      | ۹ | ٠ | 8 | IC. |
|-------------|-------|---|---|--|-----------|---|------------------------------------------------------|---|---|---|-----|
|             |       |   |   |  |           |   |                                                      |   |   |   |     |
|             |       |   |   |  |           |   |                                                      |   |   |   |     |
|             |       |   |   |  | <b>IC</b> |   | Jade Caillaux 🖊 Modifier le profit                   |   |   |   |     |
|             |       |   |   |  |           | • |                                                      |   |   |   |     |
|             |       |   |   |  |           |   | Vous n'avez pas ajouté d'informations pour le moment |   |   |   |     |
|             |       |   |   |  |           |   | Le titre et la section « À propos » apparaîtront ici |   |   |   |     |

L'utilisatrice Jade Caillaux c'est bien connecter au serveur **Nextcloud** grâce à la liaison **LDAP** le teste est réussi.

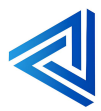

### Conclusion

Les collaborateurs de Dualya peuvent se connecter au serveur Nextcloud avec leur session Windows.

En résumer j'ai installé le serveur Nextcloud sur une VM Debian puis j'ai intégré le serveur web à l'active directory dans le domaine dualya.loc. Ensuite j'ai remonté les utilisateurs de l'AD avec la liaison LDAP pour éviter de crée leur compte un par un, enfin j'ai testé un utilisateur de l'AD pour se connecter au serveur Nextcloud.

La difficulté que j'ai pu rencontrer était le DNS pour rejoindre le domaine pour le serveur web, j'ai pu résoudre le problème avec la commande : « **sudo nano /etc/resolv.conf** »

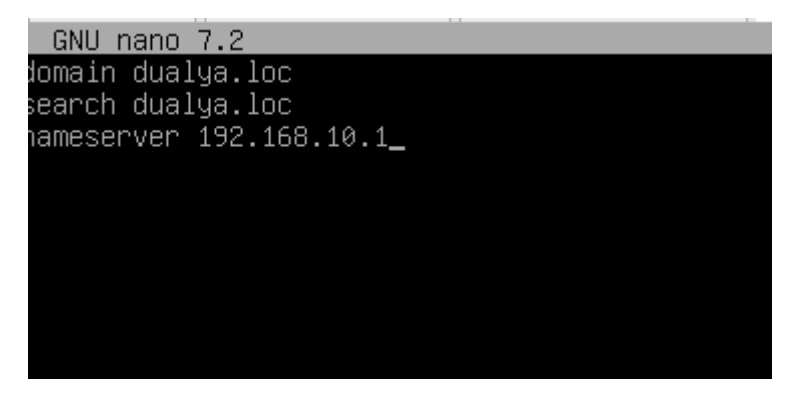

Puis j'ai pu rejoindre le domaine et tout fonctionnait.

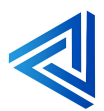

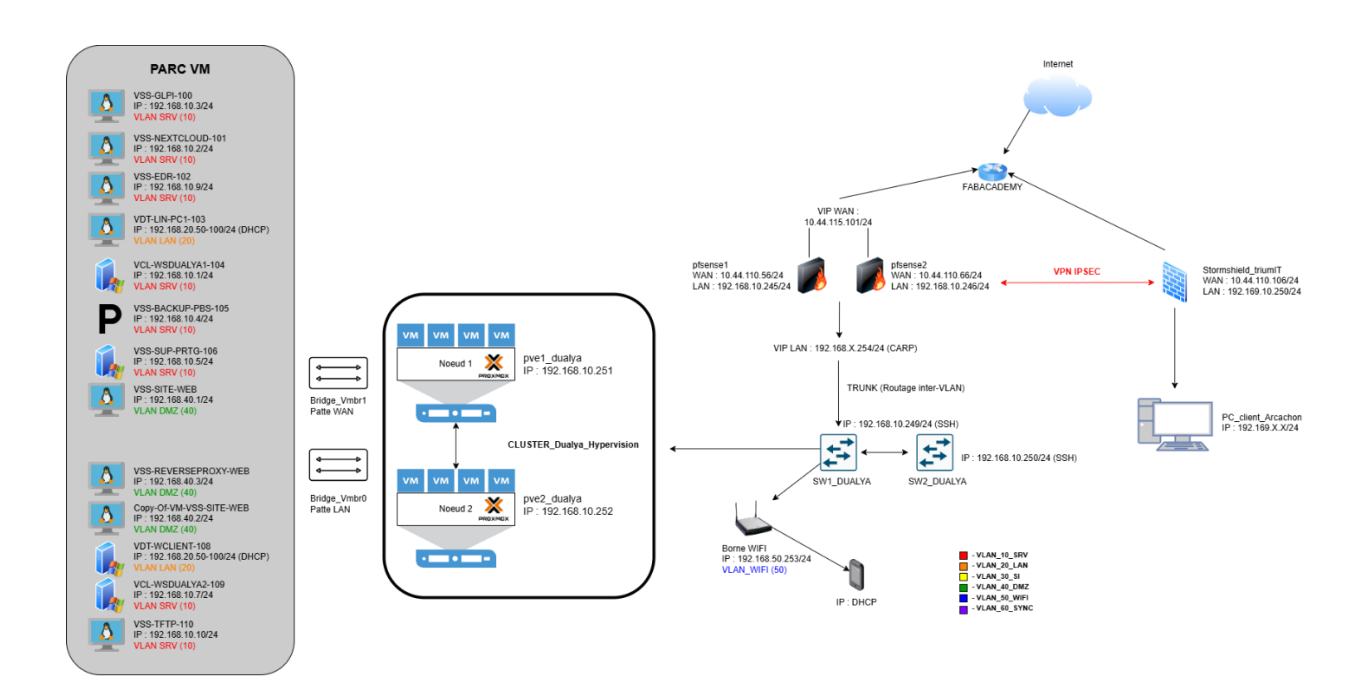

### Annexes : Plan logique, physique, adressage IP :

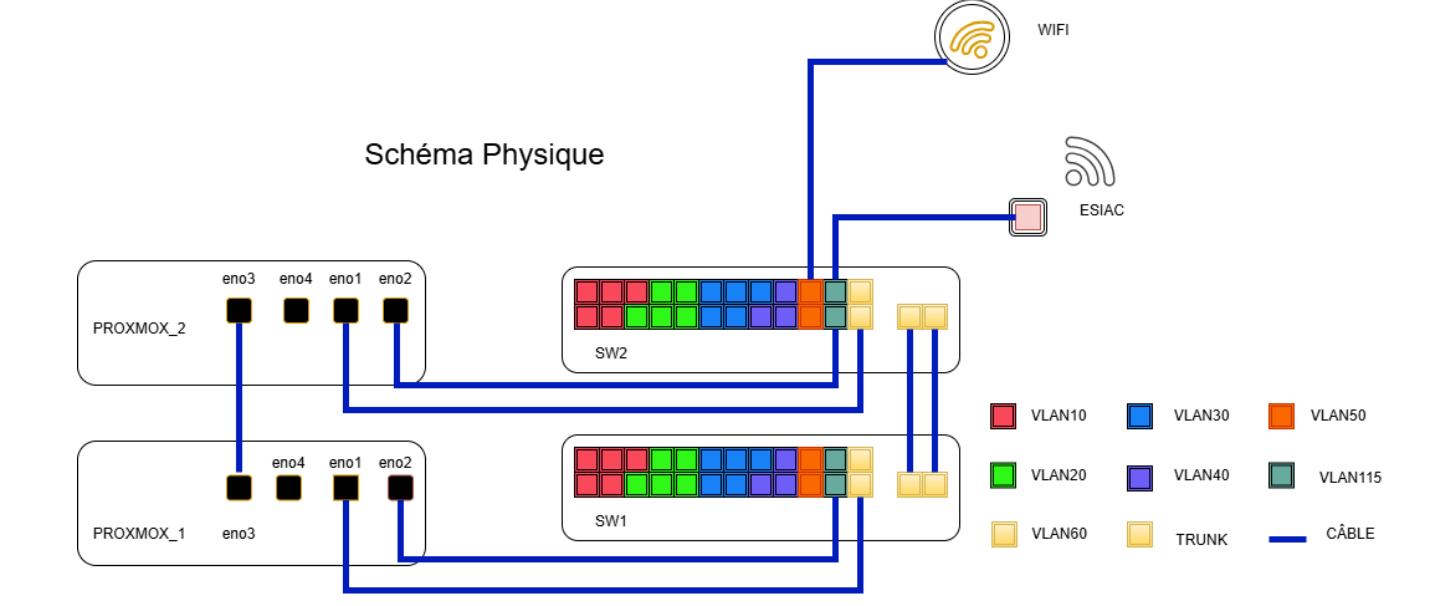

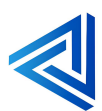

# SRV Dualya :

| Nom      | Serveur Physique    | Version           | Stockage                 | IP Gestion :   |
|----------|---------------------|-------------------|--------------------------|----------------|
| DUALYA-1 | Dell PowerEdge R630 | Pve-manager 8.4,1 | 100 GO (iso) ,700GO (VM) | 192.168.10.251 |
| DUALYA-2 | Dell PowerEdge R630 | Pve-manager 8.4,1 |                          | 192.168.10,252 |
| PBS      | Х                   | PBS               | 240GO                    |                |
|          |                     |                   |                          |                |

Lien IP du cluster 172.168.0.251/24 172.168.0.252/24

## Adressage VM IP :

| Nom                  | Hyperviseur | IP                | Système d'exploitation | Performances allouées              | Rôles                                     |
|----------------------|-------------|-------------------|------------------------|------------------------------------|-------------------------------------------|
| VSS-GLPI-100         | DUALYA-1/2  | 192.168.10.3/24   | Debian 12              | 1CPU 2 cores, 8 GO RAM, 32GO       | GLPI ticketing                            |
| VSS-NEXTCLOUD-101    | DUALYA-1/2  | 192.168.10.2/24   | Debian 12              | 1 CPU 2cores, 8GO RAM, 64 GO       | NEXCLOUD Stockage                         |
| VDT-LIN-PC1-103      | DUALYA-1/2  | 192.168.20.X/24   | Debian 12              | 1CPU 2 cores, 8 GO RAM, 32GO       | Linux client                              |
| VCL-WSDUALYA1-104    | DUALYA-1/2  | 192.168.10.1/24   | Windows server 2022    | 1CPU 2 cores, 8 GO RAM, 32GO, 50GO | Windows server DNS DHCP COMPTE            |
| VSS-BACKUP-PBS-105   | DUALYA-1/2  | 192.168.10.4/24   | Proxmox backup server  | 1CPU 2cores, 4GO RAM, 100GO, 30GO  | Proxmox backup server backup des VM       |
| VSS-SUP-PRTG-106     | DUALYA-1/2  | 192.168.10.5/24   | Windows server 2022    | 1 CPU 2cores, 8GO RAM, 64 GO       | Windows server 2022 Supervision           |
| VSS-PFSENSE-107      | DUALYA-1/2  | 192.168.10.245/24 | Pfsense                | 1 CPU 2cores, 8GO RAM, 20 GO       | Pfsense firewall                          |
| VCL-WSDUALYA2-109    | DUALYA-1/2  | 192.168.10.7/24   | Windows server 2022    | 1 CPU 2cores, 8GO RAM, 80 GO       | Windows server redondance DNS DHCP COMPTE |
| VSS-EDR-102          | DUALYA-1/2  | 192.168.10.9/24   | Debian 12              | 1CPU 2 cores, 8 GO RAM, 32GO       | WAZUH EDR                                 |
| VSS-SRV-TFTP-110     | DUALYA-1/2  | 192.168.10.10/24  | Debian 12              | 1CPU 1 cores, 2 GO RAM, 32GO       | TFTP                                      |
| VSS-1111-WEB         | DUALYA-1/2  | 192.168.40.1/24   | Debian 12              | 1CPU 1 cores, 2 GO RAM, 32GO       | Debian WEB                                |
| VSS-PFSENSE2-113     | DUALYA-1/2  | 192.168.10.246/24 | Pfsense                |                                    |                                           |
| VDT-WCLIENT-108      | DUALYA-1/2  | 192.168.20.X/24   | Windows 10             |                                    |                                           |
| Copy-of-VSS-SITE-WEB | DUALYA-1/2  | 192.168.40.2/24   | Debian 12              |                                    |                                           |
| VSS-REVERSEPROXY-WEB | DUALYA-1/2  | 192.168.40.3/24   | Debian 12              |                                    |                                           |

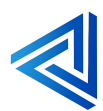